# ワイヤレス LAN コントローラのメッシュ ネット ワークの設定例

# 内容

概要 前提条件 要件 使用する<u>コンポーネント</u> 表記法 背景説明 Cisco Aironet 1510 シリーズ Lightweight 屋外メッシュ AP Roof-top Access Point (RAP; ルーフトップ アクセス ポイント) Pole-top Access Point (PAP; ポールトップ アクセス ポイント) メッシュ ネットワークでサポ<u>ートされない機能</u> アクセス ポイントのスタートアップ シーケンス 設定 <u>ゼロタッチ設定の有効化(デフォルトで有効)</u> AP 認証リストへの MIC の追加 AP 用のブリッジング パラメータの設定 確認 トラブルシュート トラブルシューティングのためのコマンド 関連情報

# <u>概要</u>

このドキュメントでは、メッシュ ネットワーク ソリューションを使用して、ポイントツーポイン トのブリッジド リンクを確立する方法を示す、基本的な設定例を説明します。この例では、2 つ の Lightweight Access Point (LAP; Lightweight アクセス ポイント)が使用されています。 1 つの LAP は Roof-top Access Point (RAP; ルーフトップ アクセス ポイント)として動作し、他の LAP は Pole-top Access Point (PAP; ポールトップ アクセス ポイント)として動作します。これ らは 2 つとも Cisco Wireless LAN (WLAN; ワイヤレス LAN) Controller (WLC; ワイヤレス LAN コントローラ)に接続されています。 RAP は Cisco Catalyst スイッチを介して WLC に接続され ています。

WLCリリースのリリース5.2以降のWireless LANコントローラのメッシュネットワークの設定例 <u>を5.2以降のバージョンを参照してください</u>

# <u>前提条件</u>

•WLCは基本動作用に設定されています。

- •WLCはレイヤ3モードで設定されています。
- •WLC 用のスイッチが設定されています。

### <u>要件</u>

この設定を行う前に、次の要件が満たされていることを確認します。

- LAP および Cisco WLC の設定に関する基礎知識
- Lightweight AP Protocol (LWAPP)に関する基本的な知識。
- 外部 DHCP サーバおよび Domain Name Server(DNS; ドメイン ネーム サーバ)のどちらか または両方の設定に関する知識

### <u>使用するコンポーネント</u>

このドキュメントの情報は、次のソフトウェアとハードウェアのバージョンに基づいています。

- •ファームウェア 3.2.150.6 が稼働する Cisco 4402 シリーズ WLC
- •2 基の Cisco Aironet 1510 シリーズ LAP
- Cisco レイヤ 2 スイッチ

このドキュメントの情報は、特定のラボ環境にあるデバイスに基づいて作成されました。このド キュメントで使用するすべてのデバイスは、初期(デフォルト)設定の状態から起動しています 。対象のネットワークが実稼働中である場合には、どのようなコマンドについても、その潜在的 な影響について確実に理解しておく必要があります。

### <u>表記法</u>

ドキュメント表記の詳細は、『<u>シスコ テクニカル ティップスの表記法』を参照してください。</u>

# <u>背景説明</u>

#### <u>Cisco Aironet 1510 シリーズ Lightweight 屋外メッシュ AP</u>

Cisco Aironet 1510 シリーズ Lightweight 屋外メッシュ AP は、ワイヤレス クライアントのアクセ スとポイントツーポイントのブリッジング、ポイントツーマルチポイントのブリッジング、およ びポイントツーマルチポイントのメッシュ型ワイヤレス接続用に設計されたワイヤレス デバイス です。屋外アクセス ポイントは、壁または突出部分、ルーフトップ ポール、または街灯のポール に設置可能な独立型の装置です。

AP1510 はコントローラとともに動作して、中央集中型でスケーラブルな管理、高度なセキュリ ティ、および、モビリティを実現します。AP1510 は設定不要で配置できる設計になっているの で、メッシュ型ネットワークに簡単かつセキュアに加入でき、コントローラの GUI または CLI を 使用してネットワークの管理と監視が行えます。

AP1510は二つの同時実行の無線を備えた:他のAP1510sへのアクセスとデータ バックホールに使用する5 GHz無線使用する2.4 GHz無線。ワイヤレス LAN のクライアント トラフィックは、コントローラのイーサネット接続に到達するまでは AP のバックホール無線を使用して転送、つまり、他の AP1510 を通して中継されます。

<u>Roof-top Access Point (RAP; ルーフトップ アクセス ポイント)</u>

RAP は、Cisco WLC に有線接続されています。RAP はバックホール ワイヤレス インターフェイ スを使用して、隣接する PAP と通信します。RAP は、ブリッジング ネットワークやメッシュ ネ ットワークの親ノードであり、ブリッジ ネットワークやメッシュ ネットワークを有線ネットワー クに接続する役割を果たしています。そのため、ブリッジド ネットワークやメッシュ ネットワー クのセグメントに存在できる RAP は 1 つだけになります。

注:LAN-to-LANブリッジングにメッシュネットワーキングソリューションを使用する場合は、 RAPをCisco WLCに直接接続しないでください。Cisco WLC は LWAPP が有効なポートからのイ ーサネット トラフィックを転送しないので、Cisco WLC と RAP の間にスイッチかルータが必要 になります。RAP は、レイヤ2またはレイヤ3の LWAPP モードで動作可能です。

<u>Pole-top Access Point (PAP; ポールトップ アクセス ポイント)</u>

PAP は、Cisco WLC に有線接続されていません。PAP は完全にワイヤレスにすることが可能で、他の PAP や RAP と通信するクライアントをサポートすることも、周辺デバイスや有線ネットワークへの接続に使用することもできます。デフォルトでは、セキュリティ上の理由によりイーサネット ポートが無効になっていますが、PAP 用には有効にしてください。

**注**: Cisco Aironet 1030リモートエッジLAPはシングルホップ展開をサポートし、Cisco Aironet 1500シリーズLightweight屋外APはシングルホップ展開とマルチホップ展開の両方をサポートし ます。そのため、Cisco Aironet 1500 シリーズ Lightweight 屋外 AP は、Cisco WLC から 1 つ以 上のホップがある場合のルーフトップ AP や PAP として使用できます。

### メッシュ ネットワークでサポートされない機能

次のコントローラの機能は、メッシュ ネットワークではサポートされていません。

- 複数国サポート
- ロード ベースの CAC (メッシュ ネットワークは帯域幅ベース、またはスタティックの CAC のみサポートしています)
- ハイアベイラビリティ(高速ハートビートとプライマリディスカバリ結合タイマーに参加します)
- EAP-FASTv1 および 802.1X 認証
- EAP-FASTv1 および 802.1X 認証
- Locally Significant Certificate; ローカルで有効な証明書
- ・ロケーション ベース サービス

### <u>アクセス ポイントのスタートアップ シーケンス</u>

次のリストは、RAP と PAP のスタートアップ時に起きる事柄を説明しています。

- すべてのトラフィックは、LAN に送信される前に RAP と Cisco WLC を通過します。
- RAP が起動されると、PAP は自動的に RAP に接続されます。
- 接続されたリンクでは、共有秘密を使用して、リンクの Advanced Encryption Standard(AES; 高度暗号化規格)を実現するために使用するキーが生成されます。
- リモート PAP が RAP に接続されると、メッシュの AP がデータ トラフィックを渡せるよう になります。

 ユーザは、シスコのコマンドライン インターフェイス(CLI)、コントローラのシスコ Web ユーザ インターフェイス、または Cisco Wireless Control System (Cisco WCS)を使用して 、共有秘密を変更したりメッシュ AP を設定したりできます。 共有秘密は変更することをお 勧めします。

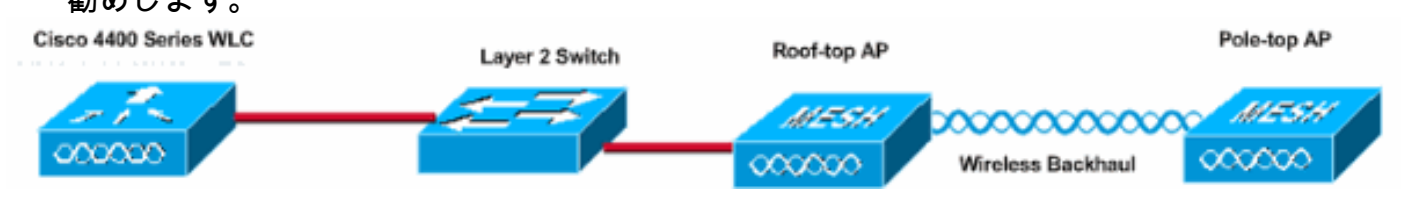

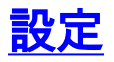

WLC と AP をポイントツーポイントのブリッジング用に設定するには、次のステップを実行します。

- 1. WLC のゼロタッチ設定を有効にします。
- 2. AP 認証リストに MIC を追加します。
- 3. AP 用のブリッジング パラメータを設定します。
- 4. 設定を確認します。

### <u>ゼロタッチ設定の有効化(デフォルトで有効)</u>

### GUI での設定

Enable Zero Touch Configuration をオンにすると、AP が WLC に登録されたときにコントローラ から共有秘密キーを AP が入手できるようになります。このチェックボックスをオフにすると、 コントローラからは共有秘密キーが提供されず、AP はデフォルトの事前共有キーを使用してセ キュアな通信を行います。デフォルトでは有効(オン)になっています。 WLC の GUI から次の 手順を実行します。

**注**:WLCバージョン4.1以降では、ゼロタッチ設定のプロビジョニングはありません。

- 1.>ブリッジング[Wireless]を選択し、ゼロタッチで、[Enable]をクリックします。
- 2. Key Format を選択します。
- 3. Bridging Shared Secret Key にブリッジングの共有秘密キーを入力します。
- 4. Confirm Shared Secret Key にブリッジングの共有秘密キーをもう一度入力します。

| Wireless                                                       | Bridging                        |         |
|----------------------------------------------------------------|---------------------------------|---------|
| Access Points<br>All APs<br>802.11a Radios<br>802.11b/g Radios | Zero Touch Configuration        |         |
| Third Party APs                                                | Enable Zero Touch Configuration |         |
| Bridging                                                       | Key Format                      | ASCII - |
| Rogues                                                         | Bridging Shared Secret Key      | •••     |
| Rogue APs<br>Known Rogue APs<br>Rogue Clients<br>Adhoc Rogues  | Confirm Shared Secret Key       | •••     |
| Clients                                                        |                                 |         |
| Global RF<br>802.11a Network<br>802.11b/g Network<br>802.11h   |                                 |         |
| Country                                                        |                                 |         |
|                                                                |                                 |         |

# CLI での設定

CLI から次の手順を実行します。

- 1. config network zero-config enable コマンドを発行して、ゼロタッチ設定を有効にします。 (Cisco Controller) > config network zero-config enable
- 2. ブリッジの共有秘密キーを追加するには、config networkブリッジング共有秘密を<string>の コマンドを発行します。

(Cisco Controller) >config network bridging-shared-secret Cisco

### <u>AP 認証リストへの MIC の追加</u>

次の手順として、WLC の認証リストに AP を追加します。これを行うには、> APポリシーの [Security]を選択し、APのMACアドレス、およびAPの認証リストに[Add]をクリックして入力しま す。

| Security                                                                                                    | AP Policies                                                                         |                     |               |         |      |  |  |
|----------------------------------------------------------------------------------------------------|-------------------------------------------------------------------------------------|---------------------|---------------|---------|------|--|--|
| General                                                                                                    | Policy Configuration                                                                |                     |               |         |      |  |  |
| RADIUS Authentication                                                                                                    | Authorize APs against AAA                                                           | Enabled             |               |         |      |  |  |
| Local Net Users<br>MAC Filtering<br>Disabled Clients<br>User Login Policies<br>AP Policies                                                  | Accept Self Signed Certificate                                                      | Enabled             |               |         |      |  |  |
| Access Control Lists                                                                                                    | Add AP to Authorization List                                                        |                     |               |         |      |  |  |
| IPSec Certificates<br>CA Certificate                                                                                                    | MAC Address                                                                         | 00:0b:85:5e:5       | 5a:80         |         |      |  |  |
| Web Auth Certificate                                                                                                    | Certificate Type                                                                    | MIC -               |               |         |      |  |  |
| Wireless Protection                                                                                                    |                                                                                     | Add                 |               |         |      |  |  |
| Policies<br>Trusted AP Policies<br>Rogue Policies                                                                                           | AP Authorization List                                                               |                     | Items 0       | to 20   | of O |  |  |
| Standard Signatures<br>Custom Signatures<br>Client Exclusion Policies<br>AP Authentication                                                  | MAC Address Certificate St<br>Type                                                  | IA1 Key Hash        |               |         |      |  |  |
| Security                                                                                                    | AP Policies                                                                         |                     |               |         |      |  |  |
| AAA<br>General<br>RADIUS Authentication<br>RADIUS Accounting<br>Local Net Users<br>MAC Filtering<br>Disabled Clients<br>User Login Policies | Policy Configuration<br>Authorize APs against AAA<br>Accept Self Signed Certificate | C Enabled           |               |         |      |  |  |
| AP Policies                                                                                                    | Add AP to Authorization List                                                        |                     |               |         |      |  |  |
| IPSec Certificates<br>CA Certificate<br>ID Certificate                                                                                      | MAC Address<br>Certificate Type                                                     | MIC -               |               |         |      |  |  |
| Web Auth Certificate                                                                                                    |                                                                                     |                     | Items 1       | to 2    | of 2 |  |  |
| Wireless Protection                                                                                                    | AP Authorization List                                                               |                     |               | 1997 V. |      |  |  |
| Trusted AP Policies<br>Rogue Policies                                                                                                    | MAC Address                                                                         | Certificate<br>Type | SHA1 Key Hash |         |      |  |  |
| Standard Signatures<br>Custom Signatures                                                                                                    | 00:0b:85:5e:40:00                                                                   | MIC                 |               |         |      |  |  |
| Client Exclusion Policies                                                                                                    | 00:0b:85:5e:5a:80                                                                   | MIC                 |               |         |      |  |  |

この例では、両方の AP(RAP と PAP)が、コントローラの AP 認証リストに追加されています。

#### CLI での設定

組織の認証リストを許可リストにMICを追加するには、[Add aマイク<APのmac>のコマンドを発行します。

# <u>コンフィギュレーション</u>

このドキュメントでは、次の設定を使用しています。

| Cisco WLC 4402                                                                                                 |        |
|----------------------------------------------------------------------------------------------------|--------|
|                                                                                                    |        |
| (Cisco Controller) > <b>show run-config</b>                                                                    |        |
| Press Enter to continue                                                                                        |        |
| System Inventory                                                                                               |        |
| Switch Description                                                                                             | Cisco  |
| Controller                                                                                                    | CIDCO  |
| Machine Model                                                                                                  |        |
| WLC4402-12                                                                                                    |        |
| Serial Number                                                                                                  |        |
| FLS0943H005                                                                                                    |        |
| Burned-in MAC Address                                                                                          |        |
| 00:0B:85:40:CF:A0                                                                                              |        |
| Crypto Accelerator 1                                                                                           | Absent |
| Crypto Accelerator 2                                                                                           | Absent |
| Power Supply 1                                                                                                 | Absent |
| Power Supply 2                                                                                                 |        |
| Present, OK                                                                                                    |        |
|                                                                                                    |        |
| Press Enter to continue Or <ctl z=""> to abort</ctl>                                                           |        |
| System Information                                                                                             |        |
| Manufacturer's Name                                                                                            | Cisco  |
| Systems. Inc                                                                                                   | CIDCO  |
| Product Name                                                                                                   | Cisco  |
| Controller                                                                                                    |        |
| Product Version                                                                                                |        |
| 3.2.150.6                                                                                                    |        |
| RTOS Version                                                                                                   |        |
| 3.2.150.6                                                                                                    |        |
| Bootloader Version                                                                                             |        |
| 3.2.150.6                                                                                                    |        |
| Build Type                                                                                                    | DATA + |
| WPS                                                                                                    |        |
|                                                                                                    |        |
| System Name                                                                                                    |        |
|                                                                                                    |        |
| System Location                                                                                                |        |
| System Contact                                                                                                 |        |
| $1 \ 3 \ 6 \ 1 \ 4 \ 1 \ 14170 \ 1 \ 1 \ 4 \ 3$                                                                |        |
| ID Address                                                                                                    |        |
| 192 168 120 100                                                                                                |        |
| System Up Time                                                                                                 | 0 davs |
| 1 hrs 4 mins 6 secs                                                                                            | o days |
|                                                                                                    |        |
| Configured Country                                                                                             | United |
| States                                                                                                    |        |
| Operating Environment                                                                                          |        |
| Commercial (0 to 40 C)                                                                                         |        |
| Internal Temp Alarm Limits                                                                                     | 0 to   |
| 65 C                                                                                                    |        |
| Internal Temperature                                                                                           | +42 C  |
| ll de la constant de la constant de la constant de la constant de la constant de la constant de la constant de |        |

State of 802.11b Network..... Disabled State of 802.11a Network..... Disabled Number of WLANs..... 1 3rd Party Access Point Support..... Disabled Number of Active Clients..... 0 Press Enter to continue Or <Ctl Z> to abort Switch Configuration 802.3x Flow Control Mode..... Disable Current LWAPP Transport Mode..... Layer 3 LWAPP Transport Mode after next switch reboot.... Layer 3 FIPS prerequisite features..... Disabled Press Enter to continue Or <Ctl Z> to abort Network Information RF-Network Name..... airespacerf Web Mode..... Enable Secure Web Mode..... Enable Secure Shell (ssh)..... Enable Telnet..... Enable Ethernet Multicast Mode..... Disable Mode · Ucast User Idle Timeout...... 300 seconds ARP Idle Timeout..... 300 seconds ARP Unicast Mode..... Disabled Cisco AP Default Master..... Disable Mgmt Via Wireless Interface..... Enable Bridge AP Zero Config..... Enable Bridge Shared Secret..... youshouldsetme Allow Old Bridging Aps To Authenticate..... Disable Over The Air Provisioning of AP's..... Disable Mobile Peer to Peer Blocking..... Disable Apple Talk ..... Disable AP Fallback ..... Enable Web Auth Redirect Ports ..... 80 Fast SSID Change ..... Disabled Press Enter to continue Or <Ctl Z> to abort Port Summary STP Admin Physical Physical Link Link Mcast Pr Type Stat Mode Status Status Mode Trap Appliance POE \_\_\_\_ \_\_\_ --- ----- -------- ------ ------1 Normal Forw Enable Auto 1000 Full Up Enable Enable N/A 2 Normal Forw Enable Auto 1000 Full Up Enable Enable N/A Mobility Configuration Mobility Protocol Port..... 16666 Mobility Security Mode.....

| Disabled                                       |
|------------------------------------------------|
| Default Mobility Domain                        |
| airespacerf                                    |
| Mobility Group members configured              |
| Switches configured in the Mobility Group      |
| MAC Address IP Address Group Name              |
| 00.0b.85.33.a8.40 192 168 5 70 <local></local> |
| 00.0b.05.33.a0.40 192.100.3.70 (100al)         |
| 00:0D:85:40:CI:a0 192.168.120.100 <10Cal>      |
| 00:0b:85:43:8C:80 192.168.5.40 airespaceri     |
|                                                |
| Interface Configuration                        |
| Interface Name ap-                             |
| manager                                        |
| IP Address                                     |
| 192.168.120.101                                |
| IP Netmask                                     |
| 255.255.255.0                                  |
| IP Gateway                                     |
| 192.168.120.1                                  |
| VLAN                                           |
| untagged                                       |
| Active Physical Port1                          |
| Primary Physical Port                          |
| Backup Physical Port                           |
| Unconfigured                                   |
| Drimary DUCD Sorvor                            |
| 100 160 1 00                                   |
| 192.100.1.20                                   |
|                                                |
| Unconfigured                                   |
|                                                |
| Unconfigured                                   |
| AP Manager Yes                                 |
|                                                |
| Interface Name                                 |
| management                                     |
| MAC Address                                    |
| 00:0b:85:40:cf:a0                              |
| IP Address                                     |
| 192.168.120.100                                |
| IP Netmask                                     |
| 255.255.255.0                                  |
| IP Gateway                                     |
| 192.168.120.1                                  |
| VLAN                                           |
| untagged                                       |
| Active Physical Port1                          |
| Primary Physical Port 1                        |
| Backup Physical Port                           |
| Unconfigured                                   |
| Primary DHCP Server                            |
| 192 168 1 20                                   |
| Secondary DHCD Server                          |
| Unconfigured                                   |
|                                                |
| Ingenfigured                                   |
| Uncontigured                                   |
| Ar Manager No                                  |
|                                                |
| Interface Name                                 |
| service-port                                   |
| MAC Address                                    |
| 00:0b:85:40:cf:a1                              |
| IP Address                                     |
| 192.168.250.100                                |

| IP Netmask               |               |
|--------------------------|---------------|
| 255.255.255.0            |               |
| DHCP Protocol            |               |
| Disabled                 |               |
| AP Manager               | No            |
|                          |               |
| Interface Name           |               |
| virtual                  |               |
| IP Address               |               |
| 1.1.1.1                  |               |
| Virtual DNS Host Name    |               |
| Disabled                 |               |
| AP Manager               | No            |
|                          |               |
| WLAN Configuration       |               |
|                          |               |
| WLAN Identifier          | 1             |
| Network Name (SSID)      |               |
|                          |               |
| Status                   |               |
| Enabled                  |               |
| MAC Filtering            |               |
| Enabled                  |               |
| Enchlod                  |               |
| ANA Policy Override      |               |
| Disabled                 |               |
| Number of Active Clients | 0             |
| Receive crients          | 60            |
| seconds                  | 00            |
| Session Timeout          | 1800          |
| seconds                  | 1000          |
| Interface                |               |
| management               |               |
| WLAN ACL                 |               |
| unconfigured             |               |
| DHCP Server              |               |
| Default                  |               |
| Quality of Service       | Silver        |
| (best effort)            |               |
| WMM                      |               |
| Disabled                 |               |
| 802.11e                  |               |
| Disabled                 |               |
| Dot11-Phone Mode (7920)  |               |
| Disabled                 |               |
| Wired Protocol           | None          |
| IPv6 Support             |               |
| Disabled                 |               |
| Radio Policy             | All           |
| Radius Servers           |               |
| Authentication           |               |
| 192.168.1.20 1812        |               |
| Security                 |               |
|                          |               |
| 802.11 Authentication:   | Open          |
| System                   |               |
| Static WEP Keys          |               |
|                          |               |
| key index:               |               |
| Engruption               |               |
| ENCLYPTION:              | • • • • • • • |
|                          |               |
| II UV2.11/2              |               |

Disabled Wi-Fi Protected Access (WPA1)..... Disabled Wi-Fi Protected Access v2 (WPA2)..... Disabled IP Security..... Disabled IP Security Passthru..... Disabled L2TP..... Disabled Web Based Authentication..... Disabled Web-Passthrough..... Disabled Auto Anchor..... Disabled Cranite Passthru..... Disabled Fortress Passthru..... Disabled RADIUS Configuration Vendor Id Backward Compatibility..... Disabled Credentials Caching..... Disabled Call Station Id Type..... IP Address Administrative Authentication via RADIUS..... Enabled Keywrap..... Disabled Load Balancing Info Aggressive Load Balancing..... Enabled Aggressive Load Balancing Window..... 0 clients Signature Policy Signature Processing..... Enabled Spanning Tree Switch Configuration STP Specification..... IEEE 802.1D STP Base MAC Address..... 00:0B:85:40:CF:A0 Spanning Tree Algorithm..... Disable STP Bridge Priority..... 32768 STP Bridge Max. Age (seconds)..... 20 STP Bridge Hello Time (seconds)..... 2 STP Bridge Forward Delay (seconds).... 15 Spanning Tree Port Configuration STP Port ID..... 8001 STP Port State..... Forwarding STP Port Administrative Mode..... 802.1D STP Port Priority..... 128 STP Port Path Cost..... 4 STP Port Path Cost Mode..... Auto

STP Port ID......8002STP Port State.....ForwardingSTP Port Administrative Mode......802.1DSTP Port Priority.....128STP Port Path Cost.......4STP Port Path Cost Mode.....Auto

# <u>AP 用のブリッジング パラメータの設定</u>

このセクションでは、メッシュ ネットワーク内の AP の役割の設定方法および関連するブリッジ ング パラメータについて説明します。これらのパラメータは、GUI か CLI のどちらかを使用して 設定できます。

- 1. [Wireless] をクリックして、次に [Access Points] の下の [All APs] をクリックします。[All APs] ページが表示されます。
- 2. ご使用の AP1510 の [Detail] **リンクをクリックして、[All APs] > [Details] ページにアクセス** します。

このページでは、AP1510などのブリッジ機能を持つAPに対して、[General]の[AP Mode]が自動 的に[Bridge]に設定されます。このページの[Bridging Information]にもこの情報が表示されます。 [Bridging Information] で、次のオプションのいずれかを選択して、メッシュ ネットワーク内のこ の AP の役割を指定します。

- MeshAP:AP1510がコントローラにワイヤレス接続されている場合は、このオプションを選択します。
- RootAP: AP1510がコントローラに有線接続されている場合は、このオプションを選択します

### **Bridging Information**

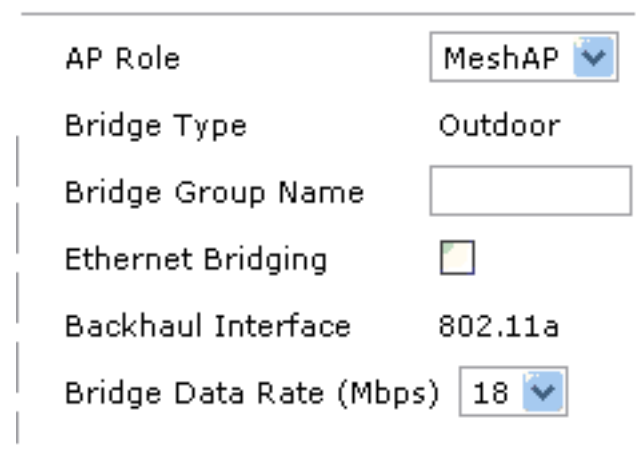

# <u>確認</u>

0

ここでは、設定が正常に機能しているかどうかを確認します。

AP が WLC に登録されると、WLC の GUI の上部にある Wireless タブで AP を表示できるように なります。

| MONITOR WLANS CONTROLLER | WIRELESS SECURITY  | MANAGEMENT CON | MMANDS HELP |      |                                   |
|--------------------------|--------------------|----------------|-------------|------|-----------------------------------|
| All APs                  |                    |                |             |      |                                   |
| Search by Ethernet MAC   | Search             |                |             |      |                                   |
| AB Name                  | AB TR Ethousat MAC | Admin Status   | Operational | Bart |                                   |
| AP Name                  | AP ID Ethernet MAL | Admin Status   | Status      | Port |                                   |
| lab120br1510ip152        | 8 00:0b:85:5e:5a   | a:80 Enable    | REG         | 1    | Detail<br>Bridging<br>Information |
| lab120br1510ip150        | 10 00:0b:85:5e:40  | 0:00 Enable    | REG         | 1    | Detail<br>Bridging<br>Information |
|                          |                    |                |             |      |                                   |

### CLI では、show ap summary コマンドを使用して、AP が WLC に登録されたことを次のように 確認できます。

(Cisco Controller) >**show ap summary** 

| AP Name           | Slots | AP Model | Ethernet MAC      | Location         | Port |
|-------------------|-------|----------|-------------------|------------------|------|
|                   |       |          |                   |                  |      |
| lab120br1510ip152 | 2     | OAP1500  | 00:0b:85:5e:5a:80 | default_locatior | n 1  |
| lab120br1510ip150 | 2     | OAP1500  | 00:0b:85:5e:40:00 | default_locatior | 1 1  |

### (Cisco Controller) > GUIの Bridging Details をクリックして、AP の役割を確認します。

All APs > lab120br1510ip152 > Bridging Details

| Bridging Details              |             | Bridging Links |                   |                |
|-------------------------------|-------------|----------------|-------------------|----------------|
| AP Role                       | RAP         | Parent         |                   |                |
| Bridge Group Name             |             | Child          | lab120br1510ip150 | : 00:0b:85:5e: |
| Backhaul Interface            | 802.11a     |                |                   |                |
| Switch Physical Port          | 1           |                |                   |                |
| Routing State                 | Maintenance |                |                   |                |
| Malformed Neighbor Packets    | 0           |                |                   |                |
| Poor Neighbor SNR reporting   | 0           |                |                   |                |
| Blacklisted Packets           | 0           |                |                   |                |
| Insufficient Nemory reporting | 0           |                |                   |                |
| Rx Neighbor Requests          | 37          |                |                   |                |
| Rx Neighbor Responses         | 0           |                |                   |                |
| Tx Neighbor Requests          | 0           |                |                   |                |
| Tx Neighbor Responses         | 37          |                |                   |                |
| Parent Changes count          | 0           |                |                   |                |
| Neighbor Timeouts count       | 0           |                |                   |                |
| Node Hops                     | 0           |                |                   |                |
|                               |             |                |                   |                |

< Ba

WLC CLI で show mesh path <Cisco AP> コマンドおよび show mesh neigh <Cisco AP> コマン ドを使用して、AP が WLC に登録されていることを確認できます。 (Cisco Controller) >show mesh path lab120br1510ip152 00:0B:85:5E:5A:80 is RAP (Cisco Controller) >show mesh neigh lab120br1510ip152 AP MAC : 00:0B:85:5E:40:00 FLAGS : 160 CHILD worstDv 255, Ant 0, channel 0, biters 0, ppiters 10 Numroutes 0, snr 0, snrUp 0, snrDown 26, linkSnr 0 adjustedEase 0, unadjustedEase 0 txParent 0, rxParent 0 poorSnr 0 lastUpdate 1150103792 (Mon Jun 12 09:16:32 2006) parentChange 0 Per antenna smoothed snr values: 0 0 0 0 Vector through 00:0B:85:5E:40:00 (Cisco Controller) >

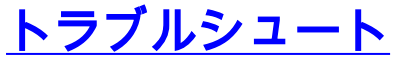

APWLC 次の確認を行ってください。

- 1. アクセス ポイントの MAC アドレスが WLC の MAC フィルタ リストに追加されていること を確認します。これは、セキュリティ> Mac Filtering**]で確認できます**。
- RAPとMAP間の共有秘密情報を確認します。キーが一致しなかった場合は、WLCで次のメ ッセージを表示できます。LWAPPAUTH\_STRING\_PAYLOADAP 00:0b:85:68:c1:d0 注: バージョンに より、ゼロ タッチの設定オプションを使用して常にします(可能な場合)。これは自動的 にメッシュAPのキーを設定し、誤設定を回避できます。
- RAPは無線インターフェイスのブロードキャスト メッセージを転送しません。従ってマッ プがIPアドレスをRAPによって転送されるよう、ユニキャストではIPアドレスを送信するようにDHCPサーバを設定します。そうマッピングのスタティックIPを使用します。
- イ.ブリッジ グループ名をデフォルト値のままにするか、またはブリッジ グループ名がマッピ ングおよび対応するRAPと同じように設定されていることを確認します。

これらは、メッシュ アクセス ポイントは、特定の問題です。WLCとアクセス ポイント間で共通 の接続の問題についてトラブルシューティング<u>するワイヤレスLANコントローラに参加しない</u> <u>Lightweightアクセス ポイントを参照してください</u>。

### <u>トラブルシューティングのためのコマンド</u>

注: debug コマンドを使用する前に、『debug コマンドの重要な情報』を参照してください。

次のデバッグ コマンドを使用して、WLC のトラブルシューティングを行えます。

・debug pem state enable: アクセス ポリシー マネージャのデバッグ オプションの設定に使用

します。

- <u>debug pem events enable</u>: アクセス ポリシー マネージャのデバッグ オプションの設定に使用します。
- <u>debug dhcp message enable</u>: DHCP サーバとの間で相互に交換された DHCP メッセージの デバッグ情報が表示されます。
- <u>debug dhcp packet enable</u>: DHCP サーバとの間で相互に送信された DHCP パケットの詳細 なデバッグ情報が表示されます。

次の debug コマンドもトラブルシューティングに使用できます。

- ・debug lwapp errors enable: LWAPP エラーのデバッグ情報が表示されます。
- debug pm pki enable: AP と WLC の間で渡された証明書メッセージのデバッグ情報が表示されます。

次の debug lwapp events enable WLC コマンドの出力は、LAP が WLC に登録されたことを示し ています。

(Cisco Controller) >debug lwapp events enable

Mon Jun 12 09:04:57 2006: 00:0b:85:5e:40:00 Received LWAPP JOIN REQUEST from AP 00:0b:85:5e:40:00 to 06:0a:10:10:00:00 on port '1'

Mon Jun 12 09:04:57 2006: 00:0b:85:5e:40:00 AP lab120br1510ip150: txNonce 00:0B:85:40:CF:A0 rxNonce 00:0B:85:5E:40:00

Mon Jun 12 09:04:57 2006: 00:0b:85:5e:40:00 LWAPP Join-Request MTU path from AP 00:0b:85:5e:40:00 is 1500, remote debug mode is 0

Mon Jun 12 09:04:58 2006: 00:0b:85:5e:40:00 Successfully added NPU Entry for
AP 00:0b:85:5e:40:00 (index 1) Switch IP: 192.168.120.101, Switch Port: 12223,
intIfNum 1, vlanId 0 AP IP: 192.168.120.150, AP Port: 58368, next hop
MAC: 00:0b:85:5e:40:00

Mon Jun 12 09:04:58 2006: 00:0b:85:5e:40:00 Successfully transmission of LWAPP Join-Reply to AP 00:0b:85:5e:40:00

Mon Jun 12 09:04:58 2006: 00:0b:85:5e:40:00 Register LWAPP event for AP 00:0b:85:5e:40:00 slot 0

Mon Jun 12 09:04:58 2006: 00:0b:85:5e:40:00 Register LWAPP event for AP 00:0b:85:5e:40:00 slot 1

Mon Jun 12 09:04:59 2006: 00:0b:85:5e:40:00 Received LWAPP CONFIGURE REQUEST from AP 00:0b:85:5e:40:00 to 00:0b:85:40:cf:a3

Mon Jun 12 09:04:59 2006: 00:0b:85:5e:40:00 Updating IP info for AP 00:0b:85:5e:40:00 -- static 1, 192.168.120.150/255.255.255.0, gtw 192.168.120.1

Mon Jun 12 09:04:59 2006: spamVerifyRegDomain RegDomain set for slot 0 code 0 regstring -A regDfromCb -A

Mon Jun 12 09:04:59 2006: spamVerifyRegDomain RegDomain set for slot 1 code 0 regstring -A regDfromCb -A

Mon Jun 12 09:04:59 2006: spamEncodeDomainSecretPayload:Send domain secret airespacerf<65,4d,c3,6f,88,35,cd,4d,3b,2b,bd,95,5b,42,6d,ac,b6,ab,f7,3d> to AP 00:0b:85:5e:40:00

Mon Jun 12 09:04:59 2006: 00:0b:85:5e:40:00 Successfully transmission of LWAPP Config-Message to AP 00:0b:85:5e:40:00

Mon Jun 12 09:04:59 2006: Running spamEncodeCreateVapPayload for SSID 'lab120wlc4402ip100'

Mon Jun 12 09:04:59 2006: Running spamEncodeCreateVapPayload for SSID 'lab120wlc4402ip100'

Mon Jun 12 09:04:59 2006: 00:0b:85:5e:40:00 AP 00:0b:85:5e:40:00 associated. Last AP failure was due to Link Failure, reason: STATISTICS\_INFO\_RES

Mon Jun 12 09:04:59 2006: 00:0b:85:5e:40:00 Received LWAPP CHANGE\_STATE\_EVENT from AP 00:0b:85:5e:40:00

Mon Jun 12 09:04:59 2006: 00:0b:85:5e:40:00 Successfully transmission of LWAPP Change-State-Event Response to AP 00:0b:85:5e:40:00

Mon Jun 12 09:04:59 2006: 00:0b:85:5e:40:00 apfSpamProcessStateChangeInSpamContext: Down LWAPP event for AP 00:0b:85:5e:40:00 slot 0

Mon Jun 12 09:04:59 2006: 00:0b:85:5e:40:00 Received LWAPP Down event for AP 00:0b:85:5e:40:00 slot 0!

Mon Jun 12 09:04:59 2006: 00:0b:85:5e:40:00 Received LWAPP CONFIGURE COMMAND RES from AP 00:0b:85:5e:40:00

Mon Jun 12 09:04:59 2006: 00:0b:85:5e:40:00 Received LWAPP CHANGE\_STATE\_EVENT from AP 00:0b:85:5e:40:00

Mon Jun 12 09:04:59 2006: 00:0b:85:5e:40:00 Successfully transmission of LWAPP Change-State-Event Response to AP 00:0b:85:5e:40:00

Mon Jun 12 09:04:59 2006: 00:0b:85:5e:40:00 apfSpamProcessStateChangeInSpamContext: Down LWAPP event for AP 00:0b:85:5e:40:00 slot 1

Mon Jun 12 09:04:59 2006: 00:0b:85:5e:40:00 Received LWAPP Down event for AP 00:0b:85:5e:40:00 slot 1!

Mon Jun 12 09:04:59 2006: 00:0b:85:5e:40:00 Received LWAPP CONFIGURE COMMAND RES from AP 00:0b:85:5e:40:00

Mon Jun 12 09:04:59 2006: 00:0b:85:5e:40:00 Received LWAPP CONFIGURE COMMAND RES from AP 00:0b:85:5e:40:00

# <u>関連情報</u>

- Cisco メッシュ ネットワーキング ソリューション導入ガイド
- <u>クイック スタート ガイドCisco Aironet 1500 シリーズ Lightweight 屋外メッシュ アクセス ポ</u> イント
- Cisco ワイヤレス LAN コントローラ コンフィギュレーション ガイド、リリース 4.0
- ワイヤレスに関するサポートページ
- ・ テクニカル サポートとドキュメント Cisco Systems